# How to Find Your Device's MAC Address

## **Roku Stick/TV**

To locate the MAC Address of your Roku:

On the back on your Roku there are a pair of six 2-digit pairs separated by colons, e.g.
00:0D:0A:1H:3G:5C. One set is for the Ethernet connector and for the other for the wireless connector.

2. Alternatively, from the Roku home screen, select Settings > Network > locate the value next to "Wireless MAC Address"

## Chromecast

To locate the MAC Address of your Chromecast:

1. Open the Chromecast app on your computer. If you have set up your Chromecast

recently, you'll find a shortcut to the app on your desktop. Otherwise, Windows users

should check the Start Menu and Mac users should check Applications.

2. Click Settings, and the MAC Address will be at the bottom of the window.

## **Fire Stick/TV**

- 1. From the Main Menu go to Settings
- 2. Select "System"
- 3. Then go to "About"
- 4. Toggle down to Network
- 5. Look for the MAC Address (Wi-Fi)

## Apple TV

To locate the MAC Address of your Apple TV:

- 1. With your Apple TV remote, navigate to the Settings icon and select it.
- 2. From the Settings menu, select General.
- 3. Under General, select Network.
- 4. Your MAC Address will be next to either Wi-Fi Address or Ethernet Address depending

on whether you are connected to the internet via Wi-Fi or a Wired connection.

# Smart TV/ Blu Ray Player

To locate the MAC Address of your Smart TV or Bluray Player:

1. Most MAC Addresses will be visible in the Settings Menu, either under the Network or About sections.

2. Alternatively, check with the manufacturer for instructions on how to obtain the MAC Address for your specific model.

# Xbox One

To locate the MAC Address of your Xbox One console:

- 1. Navigate to My Games and Apps
- 2. Select Settings.
- 3. Select Network.
- 4. Select Advanced Settings.
- 5. The MAC Addresses for the wired and wireless adapters should be displayed.

# Xbox 360

- To locate the MAC Address of your Xbox 360 wireless adapter:
- 1. Select System Settings.
- 2. Select Network Settings.
- 3. Select Configure Network.
- 4. Under Basic Settings check to make sure IP Settings is set to Automatic.
- 5. Go to Additional Settings.
- 6. Select Advanced Settings.
- 7. The MAC Addresses for the wired and wireless adapters should be displayed.

# PS4

- To locate the MAC Address of your Playstation 4 console:
- 1. Arrow up and over to Settings in the PS4 menu.
- 2. Scroll down to Network
- 3. Scroll down to View Connection Status
- 4. The MAC Address will be listed next to MAC Address

# PS3

- To locate the MAC Address of your Playstation 3 console:
- 1. From the main menu, select Settings.
- 2. Select System Settings.
- 3. Select System Information.
- 4. The MAC Address will then be displayed on the screen.

## **PSP/ PS Vita**

- To locate the MAC Address of your PlayStation Portable (PSP):
- 1. Navigate to "System Settings"
- 2. Then navigate to "System Information", which is where the MAC Address is listed.

## Nintendo DS

To locate the MAC Address of your DS:

- 1. Select "System Settings" from the HOME Menu.
- 2. Scroll down through the menu and select "Internet.".
- 3. The Nintendo Switch console's MAC address will be listed under "System MAC Address.".

## Wii U

To locate the MAC Address of your Wii U console:

- 1. From the Wii U Menu, select System Settings.
- 2. Using the Left Stick select the Internet icon and press the A Button.
- 3. Select View MAC Address and wait a moment for the MAC Address to be displayed.

## **Nintendo Switch**

1. Select System Settings from the HOME Menu. System Settings highlighted on the HOME Menu Screen.

- 2. Scroll down through the menu and select Internet.
- 3. The Nintendo Switch console's MAC address will be listed under System MAC Address. Internet

highlighted on the System Settings menu.

# **Desktop PC/ Windows**

- 1. Click Windows Start or press the Windows key.
- 2. In the search box, type cmd.
- 3. Press Enter
- A command window displays.
- 4. Type ipconfig /all.
- 5. Press Enter.
- A Physical Address displays for each adapter. The Physical Address is your device's MAC

address

# MacBook

1. Select Apple Icon > System Preferences > Network > Advanced.

- A network box displays.
- 2. Select WiFi.
- A WiFi Address or Airport Address displays. This is your device's MAC address.

# Kindle

- 1. From the Home screen, press "Menu" .
- 2. Select "Settings".
- 3. Select the "Menu" button again.
- 4. The "Wi-Fi MAC Address" is located toward the bottom of the screen in the "Device Info" section.

# **Bose Wifi Speaker**

- 1. Download the latest version of Wi-Fi Setup Application located at www.bose.com/wifisetup. ...
- 2. Open the Wi-Fi Setup Application.
- 3. Once the app has finished searching for wireless networks, click the Help menu at the top of the

window and select "System Information"

# **Amazon Devices**

1. Download the Amazon Alexa app to your phone or computer and sign in with your

Amazon account.

- 2. Connect to the wireless network transmitted by your Echo device.
- 3. The wireless MAC address for your Echo can be found at the bottom of the Echo Setup

screen in the Alexa app.